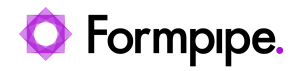

Knowledgebase > Lasernet > Lasernet General Information > Refreshing SharePoint/Outlook Mail Tokens

## Refreshing SharePoint/Outlook Mail Tokens

Alex Clemons - 2024-06-03 - Comments (0) - Lasernet General Information

## Lasernet

Several versions of Lasernet 10 contain token fixes and each fix could leave old expired tokens on your system. We recommend that these tokens are removed.

This article explains how to remove old tokens and obtain new ones.

## **Removing Old Tokens and Obtaining New Tokens**

Warning

The following procedure will involve some downtime.

Follow these steps:

1. Open Services and stop the Lasernet 10 and Lasernet Config 10 services.

| Name                              | Description                                                                      | Status  | Startup Type  | Log On As     |
|-----------------------------------|----------------------------------------------------------------------------------|---------|---------------|---------------|
| Killer Analytics Service          | Killer Analyti                                                                   | Running | Automatic     | Local System  |
| 🎑 Killer Dynamic Bandwidth M      | This service                                                                     | Running | Manual        | Local System  |
| 🎑 Killer Network Service          | Killer Netwo                                                                     | Running | Automatic     | Local System  |
| 🧛 Killer Smart AP Selection Ser   | Offers Wifi r                                                                    | Running | Manual        | Local System  |
| 🤹 KtmRm for Distributed Trans     | Coordinates                                                                      |         | Manual (Trigg | Network Se    |
| 🔍 Language Experience Service     | Provides infr                                                                    |         | Manual        | Local System  |
| 🎎 Lasernet 10 (Default:3279)      |                                                                                  | Running | Manual        | Local System  |
| 🔍 Lasernet 9 (Default:3279)       |                                                                                  |         | Manual        | Local System  |
| 🔍 Lasernet Config 10              | The Lasernet                                                                     | Running | Automatic     | Local System  |
| 🔍 Lasernet Config 9               | The Lasernet                                                                     | Running | Automatic     | Local System  |
| 🎑 Lasernet Meta Proxy 10          | Allows multi                                                                     | Running | Automatic     | Local System  |
| 🔍 Lasernet Portal 9               | The Lasernet                                                                     | Running | Automatic     | Local System  |
| 🔍 Lasernet Print Capture 10       | The Lasernet                                                                     | Running | Automatic     | Local System  |
| 🎑 Lasernet Print Capture 7        | The Lasernet                                                                     | Running | Automatic     | Local System  |
| 🔍 Lasernet Print Capture 8        | The Lasernet                                                                     | Running | Automatic     | Local System  |
| 🎑 Lasernet Print Capture 9        | The Lasernet                                                                     | Running | Automatic     | Local System  |
| 🖳 Lasernet Printer Service 10 (F  | Receives pri                                                                     | Running | Automatic     | Local System  |
| 🎑 Link-Layer Topology Discove     | Creates a Ne                                                                     |         | Manual        | Local Service |
| 🔍 Local Profile Assistant Service | This service                                                                     |         | Manual (Trigg | Local Service |
| 🔍 Local Session Manager           | Core Windo                                                                       | Running | Automatic     | Local System  |
| McpManagementService              | <failed r<="" td="" to=""><td></td><td>Manual</td><td>Local System</td></failed> |         | Manual        | Local System  |

1. Open File Explorer and navigate to:

C:\ProgramData\Formpipe Software\Lasernet
10\service\{instancename}

1. Delete both the Configuration and Retainers folders.

| sernet 10 > Service > Default<br>Date modified | ><br>Type                                                                                                    | Size                                                                                                    |
|------------------------------------------------|----------------------------------------------------------------------------------------------------|----------------------------------------------------------------------------------------------------|
| Date modified                                  | Туре                                                                                                    | Size                                                                                                    |
|                                                |                                                                                                    |                                                                                                    |
| 1/13/2023 1:32 PM                              | File folder                                                                                                    |                                                                                                    |
| 1/9/2023 3:43 PM                               | File folder                                                                                                    |                                                                                                    |
| 1/9/2023 3:47 PM                               | File folder                                                                                                    |                                                                                                    |
| 1/9/2023 3:47 PM                               | File folder                                                                                                    |                                                                                                    |
| 1/13/2023 1:33 PM                              | File folder                                                                                                    |                                                                                                    |
| 1/13/2023 1:32 PM                              | LNLOG File                                                                                                    | 20 KB                                                                                                    |
| 1/9/2023 3:43 PM                               | JSON File                                                                                                    | 1 KB                                                                                                    |
| 1/13/2023 1:32 PM                              | LNCONFIG File                                                                                                    | 14 KB                                                                                                    |
|                                                | 1/13/2023 1:32 PM<br>1/9/2023 3:43 PM<br>1/9/2023 3:47 PM<br>1/9/2023 3:47 PM<br>1/13/2023 1:33 PM<br>1/13/2023 1:32 PM<br>1/9/2023 3:43 PM<br>1/13/2023 1:32 PM | 1/13/2023 1:32 PM         File folder           1/9/2023 3:43 PM         File folder           1/9/2023 3:47 PM         File folder           1/9/2023 3:47 PM         File folder           1/9/2023 3:47 PM         File folder           1/13/2023 1:33 PM         File folder           1/13/2023 1:32 PM         LNLOG File           1/9/2023 3:43 PM         JSON File           1/13/2023 1:32 PM         LNCONFIG File |

1. Go to Services and restart the Lasernet 10 service first, followed by Lasernet Config 10.

## Note

The service will start without a running config because the folder was deleted in step 3.

Lasernet Developer

- 1. Open Lasernet Developer,
- 2. Go to the **Outlook Mail** output module.
- 3. Select the **Setup** tab and click the **Obtain Authorization...** button to re-authorize the module.

|                  |                 |               | Outlook Mail 1 Properties |             |                   |                  |                  |              |                 |                |              |            |              | ×          |     |
|------------------|-----------------|---------------|---------------------------|-------------|-------------------|------------------|------------------|--------------|-----------------|----------------|--------------|------------|--------------|------------|-----|
| - CO 💶           |                 | 1             | 0                         |             |                   | #                | <b>#</b>         |              | 0               | <b>:</b> ]     | <b>C</b>     | 200        | <b>#</b> ,   | •          |     |
| General Setup    | Scheduling      | Combining     | Pause                     | Delivery    | Destinations      | Pre JobInfos     | Post JobInfos    | Connections  | Enter Modifiers | Exit Modifiers | Data Written | Job Events | Job Tracking | Security   |     |
| User             |                 |               |                           |             |                   |                  |                  |              |                 |                |              |            |              |            |     |
| Display name:    | 2 Press 'O      | btain Authori | zation' to a              | authenticat | e Lasernet with M | Microsoft and po | pulate this      |              |                 |                |              |            |              |            |     |
| E-mail:          | Press 'Ol       | btain Authori | zation' to a              | authenticat | e Lasernet with I | Microsoft and po | pulate this      |              |                 |                |              |            |              |            |     |
| Properties       |                 |               |                           |             |                   |                  |                  |              |                 |                |              |            |              |            |     |
| Do not insert jo | ob data in an a | ittachment: [ |                           |             |                   |                  |                  |              |                 |                |              |            |              |            |     |
| Request Read F   | Receipt:        | [             |                           |             |                   |                  |                  |              |                 |                |              |            |              |            |     |
| Save copy in S   | Sent Item folde | r: [          |                           |             |                   |                  |                  |              |                 |                |              |            |              |            |     |
| Validate e-mail  | address syntax  | a [           | <b>v</b>                  |             |                   |                  |                  |              |                 |                |              |            |              |            |     |
| Importance:      |                 |               | Low                       | •           | Normal 🔿 H        | High             |                  |              |                 |                |              |            |              |            |     |
| Create draft wi  | thout sending   | it: [         | (Mail m                   | nust be mar | nually sent from  | mailbox)         |                  |              |                 |                |              |            |              |            |     |
|                  |                 |               |                           |             |                   |                  |                  |              |                 |                |              |            |              |            |     |
|                  |                 |               |                           |             |                   |                  |                  |              |                 |                |              |            |              |            |     |
|                  |                 |               |                           |             |                   |                  |                  |              |                 |                |              |            |              |            |     |
|                  |                 |               |                           |             |                   |                  |                  |              |                 |                |              |            |              |            |     |
|                  |                 |               |                           |             |                   |                  |                  |              |                 |                |              |            |              |            |     |
|                  |                 |               |                           |             |                   |                  |                  |              |                 |                |              |            |              |            |     |
|                  |                 |               |                           |             |                   |                  |                  |              |                 |                |              |            |              |            |     |
| Input Gerk       | Daura           | C-1-          | dula                      | Combin      | Dec. Joh          | Infor Entral     | Indiferr Dune    | occing Det   | Wetten Part     | lablafar Fuit  | Madfarr      | huut Grah  | Job Europta  | Dection    |     |
| Chtain Auth      | orization       | (*) Refresh   | contraction               | Combin      | Remove Author     | instion          | Proceedings Proc | essanig Data | Post J          | iootinios Exit | mourners Ou  | ipur Grab  | Ok           | Desunation |     |
| T Optain Auth    | orization       | G) Kefresh A  | CCess Tok                 | en X        | Remove Authon     | zation           |                  |              |                 |                |              |            | Qk           | Can        | Cel |

- 1. Once authorized, click the **Refresh Access Token** button to receive a refreshed token.
- 2. Open the **SharePoint** module and repeat steps 3 and 4.
- 3. **Commit** and **Deploy** from Lasernet Developer to enable a fresh start with new tokens.